# Zoom ウェビナーへの参加方法

## 1. Zoom を初めてお使いの方

Zoom を初めて利用される方は、以下の「ダウンロードセンター」から事前に「Zoom Workplace」 のダウンロードをお願いいたします。 https://zoom.us/download

以下サイトで Zoom の接続テストができます。

https://zoom.us/test

## 2. Zoom ウェビナーへの参加方法

参加登録直後に届いた自動返信メールを開き「ウェビナーに参加」をクリックするか、リンクの URL をクリックして参加ください。開始時間の 10 分前から参加可能になる予定です。時間までそのま まお待ちください。開催日前日のお知らせメールにも、同様のリンクが掲載されています。

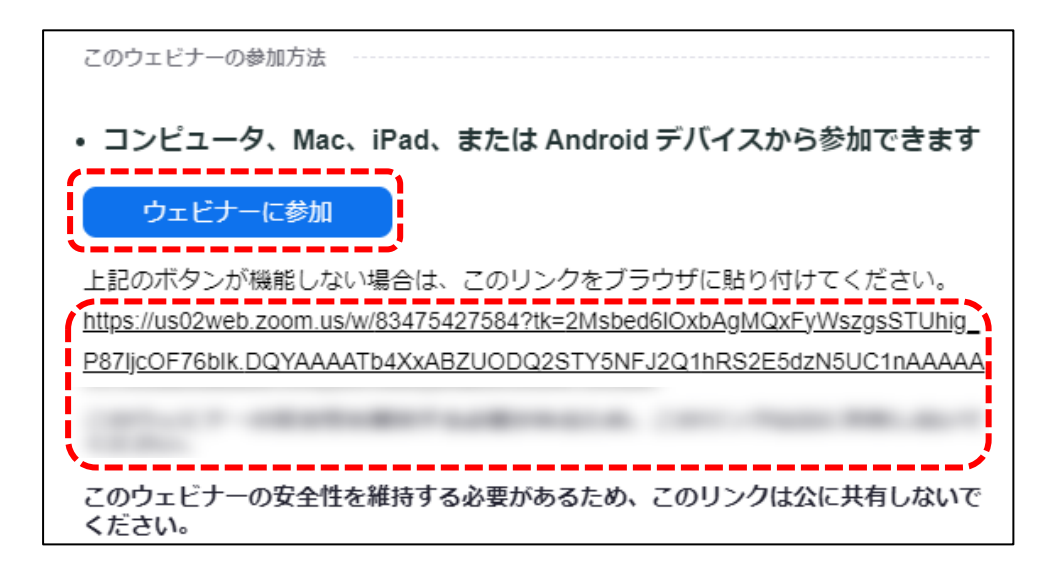

ウェブブラウザ上に以下のようなメッセージが出た場合は「Zoom Meeting を開く」をクリック してください。

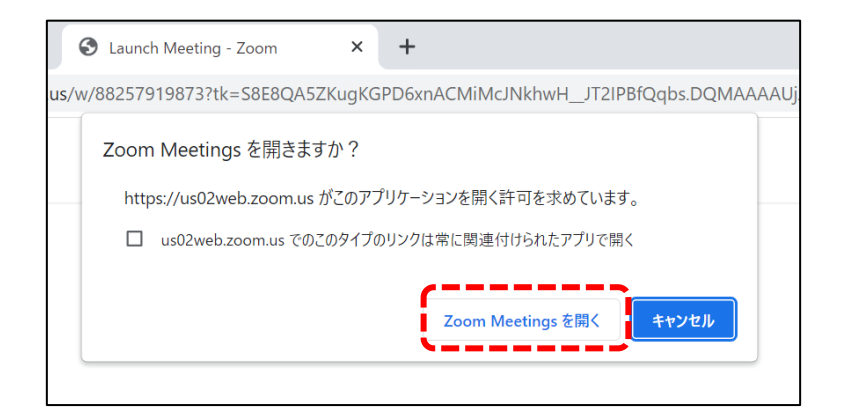

### 3. 質問方法

質問はチャットからのみ受け付けます。「挙手」ボタンは表示されません。マイクを使って質問することはできませんので予めご了承ください。

### 「チャット」機能による質問方法

Zoom 画面下部の「チャット」をクリックしてチャット画面を表示させ、送信先を「ホストとパネ リスト」にして質問を入力し、チャット画面右下の送信ボタンを押すか、キーボードの Enter キー (Windows の場合)または Return (Enter)キー (Mac の場合)を押して送信してください。質 疑応答の時間に司会者がチャットの質問を取り上げ発表者に質問します。講演中も「チャット」で 質問を送信することが可能です。なお、時間の都合ですべての質問を取り上げられない場合があり ますのでご了承ください。

※チャットのメッセージ文を改行したい時は、Windows の場合は Shift キーを押しながら Enter キーを、Mac の場合は control キーを押しながら Return (Enter) キーを押してください。

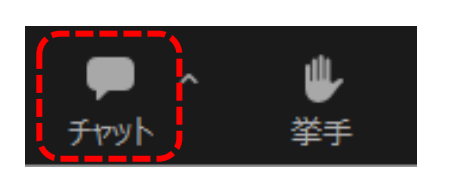

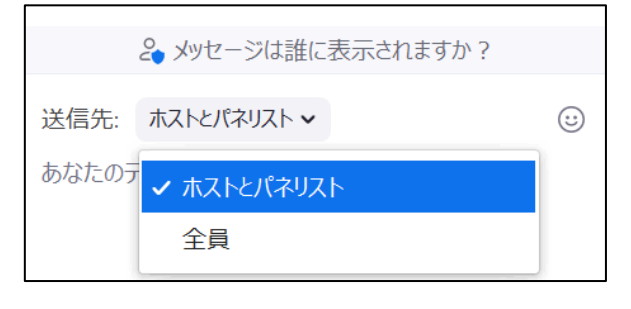

Zoom についてさらに知りたい方は以下の Zoom サポートページをご覧ください。 https://support.zoom.us/hc/

#### 4. 事務局から皆様へのお願い

- > 講演会、セミナーの録音・録画・撮影は行わないようご協力お願いいたします。
- > セミナーは記録のため録画いたしますので予めご了承ください。
- > ウェビナーの設定上、聴講者のカメラとマイクが ON になることはありません。
- 参加者ご自身の PC やネットワーク設定等によりご参加いただけない場合、事務局では対応いたしかねます。
- 対面会場からオンライン配信を行うハイブリッド形式では、オンラインのみにくらべてマイクの音質、カメラの画質が劣ります。予めご了承ください。

参加方法等に関するお問い合わせは、下記までお願いいたします。なお、講演開始前および講演中は、お問い合わせに対応できないことがございます。予めご了承ください。

【お問い合わせ先】 山口大学 地域レジリエンス研究センター 防災・減災グループ 事務局 Email: cldpm@yamaguchi-u.ac.jp